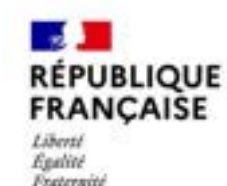

GUIDE D'UTILISATION MONCOMPTEFORMATION

Abondements Automatisés

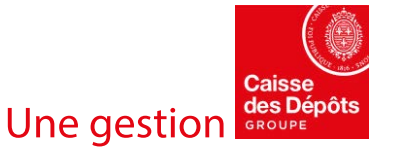

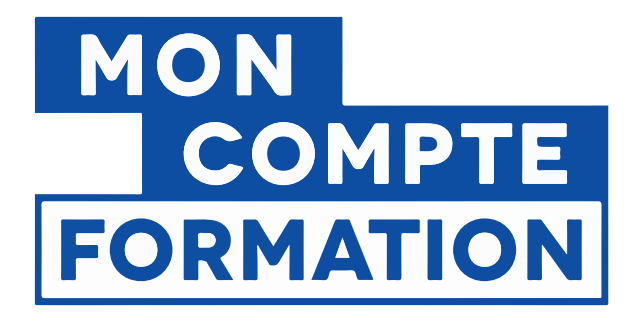

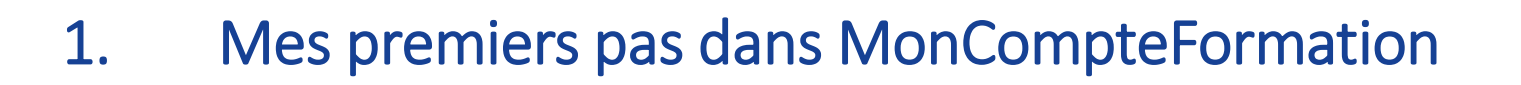

- 2. Je recherche des formations et je crée un dossier de formation
- Je mobilise mes aides au financement immédiates 3.

Une ges

Je télécharge mes attestations de formation 4.

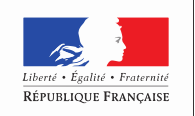

MINISTÈRE DU TRAVAII

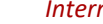

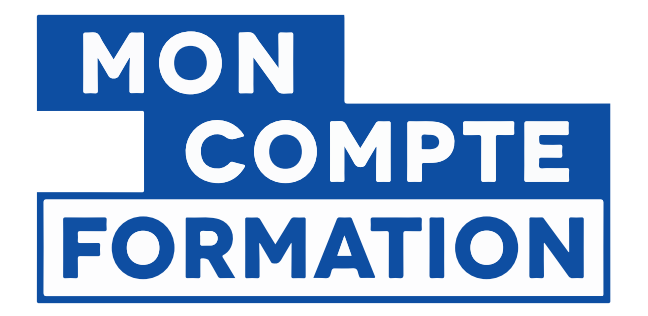

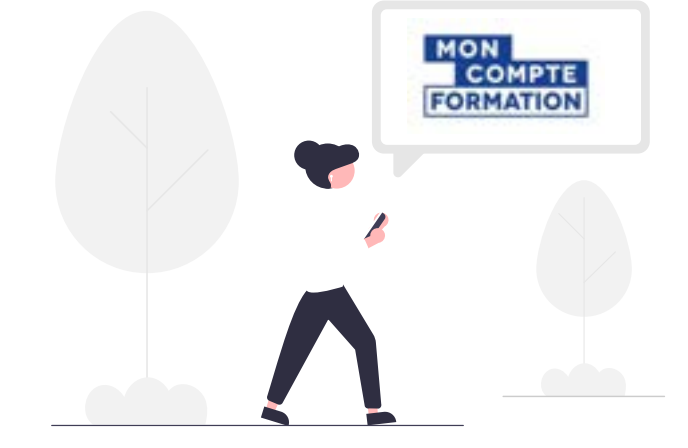

# 1. MES PREMIERS PAS DANS MONCOMPTEFORMATION

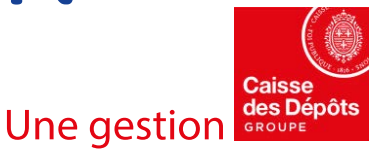

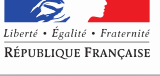

MINISTÈRE DU TRAVAIL

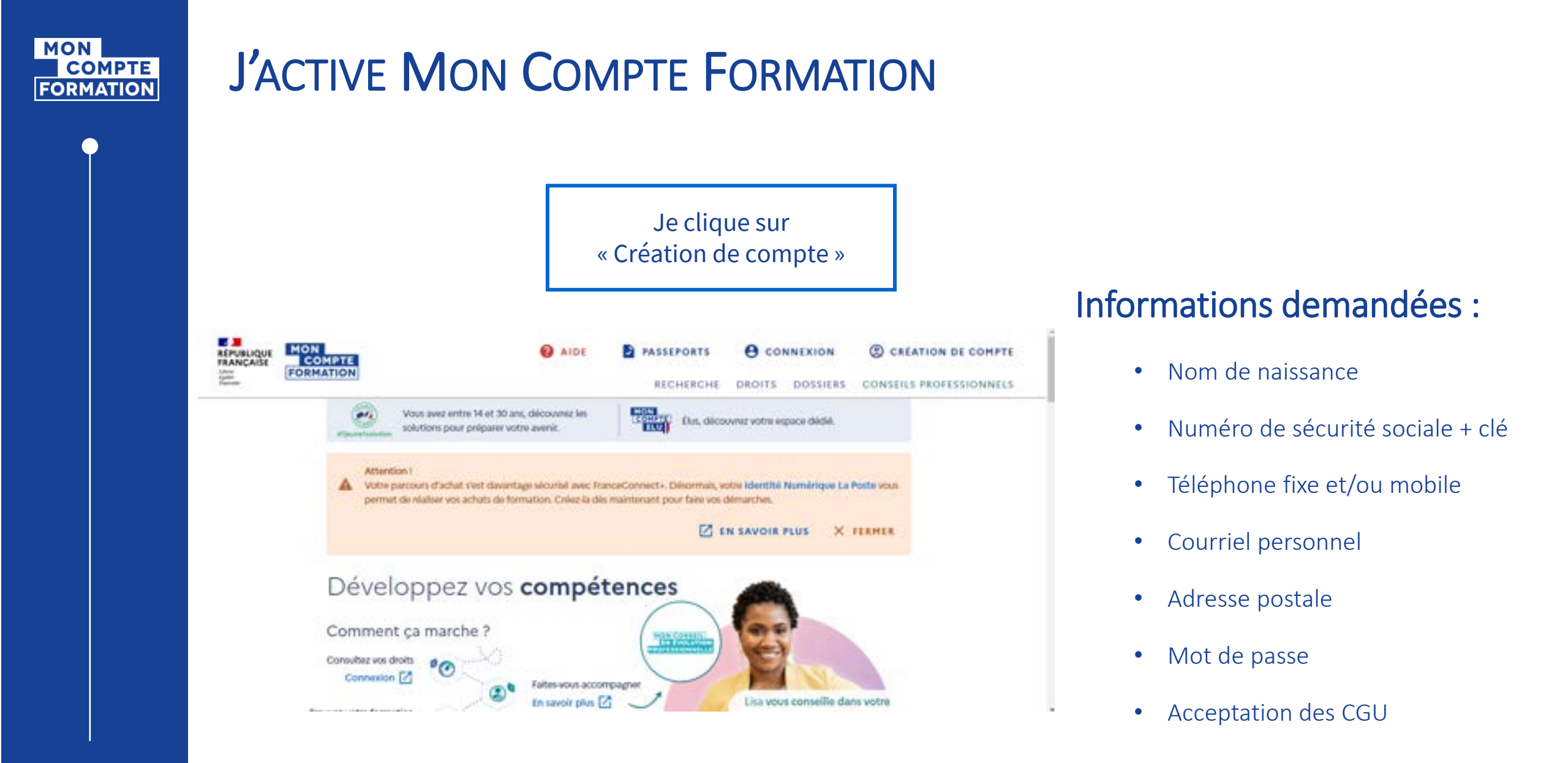

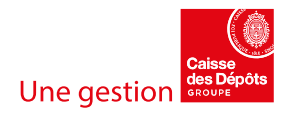

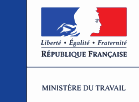

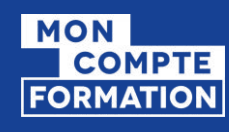

## JE ME CONNECTE AVEC FRANCECONNECT+

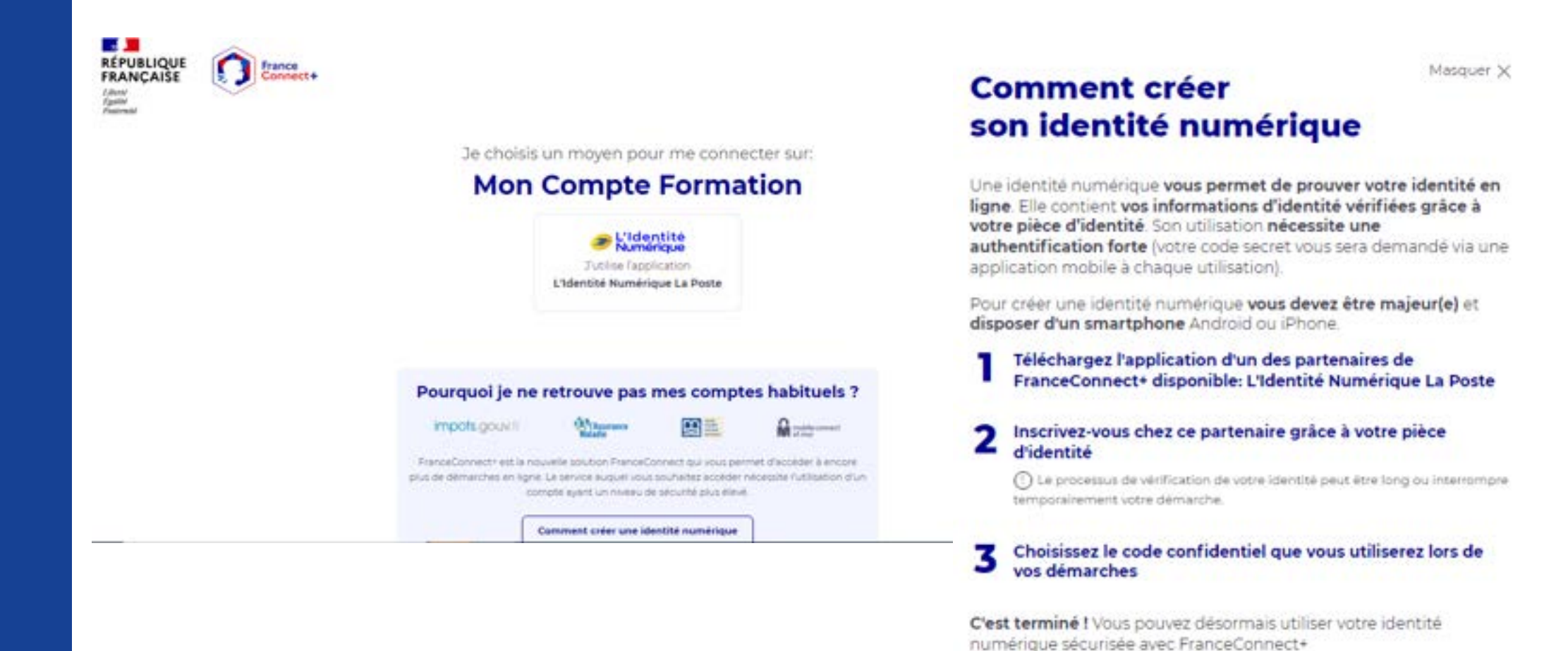

Pour tous renseignements sur FranceConnect+, veuillez consulter le lien ci-dessous :

https://franceconnect.gouv.fr/france-connect-plus

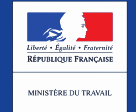

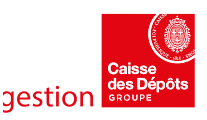

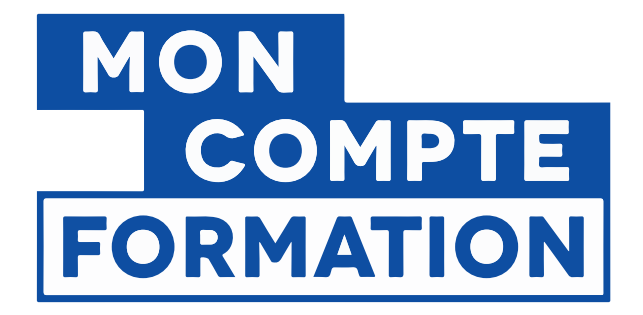

# 2. JE RECHERCHE DES FORMATIONS ET JE CRÉE UN DOSSIER DE FORMATION

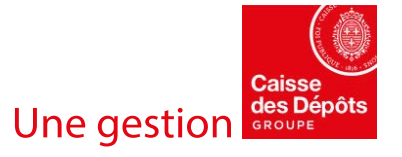

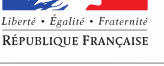

MINISTÈRE DU TRAVAIL

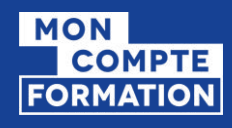

# JE M'IDENTIFIE AVEC FRANCECONNECT+

### Connexion

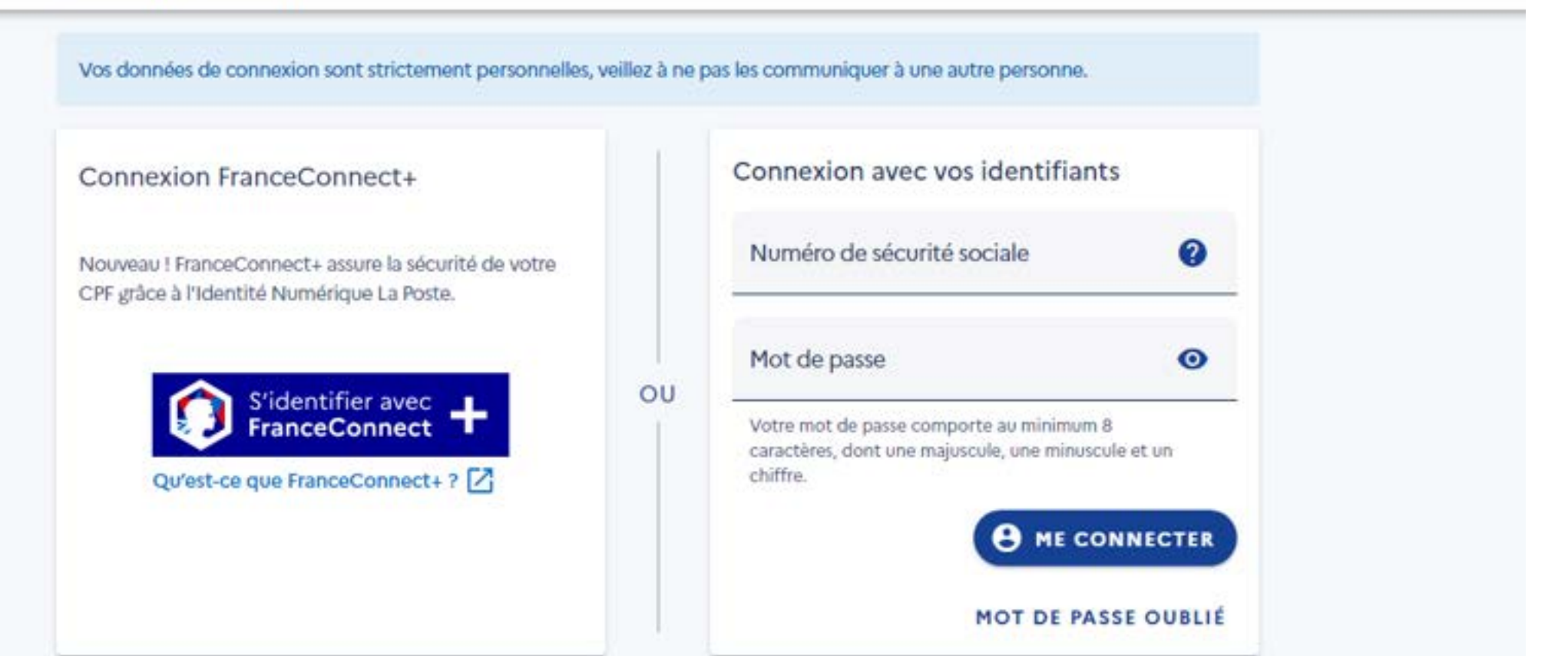

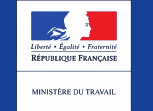

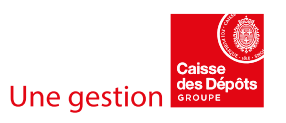

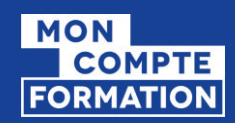

# JE ME CONNECTE AVEC FRANCECONNECT+

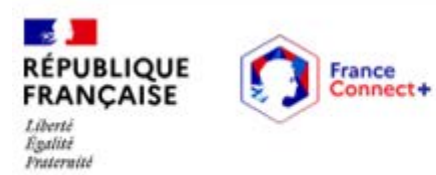

Bienvenue

### Yannick LAPEZE

#### **Continuer sur Mon Compte Formation**

À la demande du service auquel vous souhaitez accéder, certaines données vont être transmises.

V

Voir le détail des données

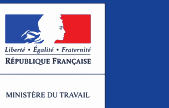

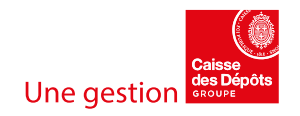

### JE CONSULTE MES DROITS

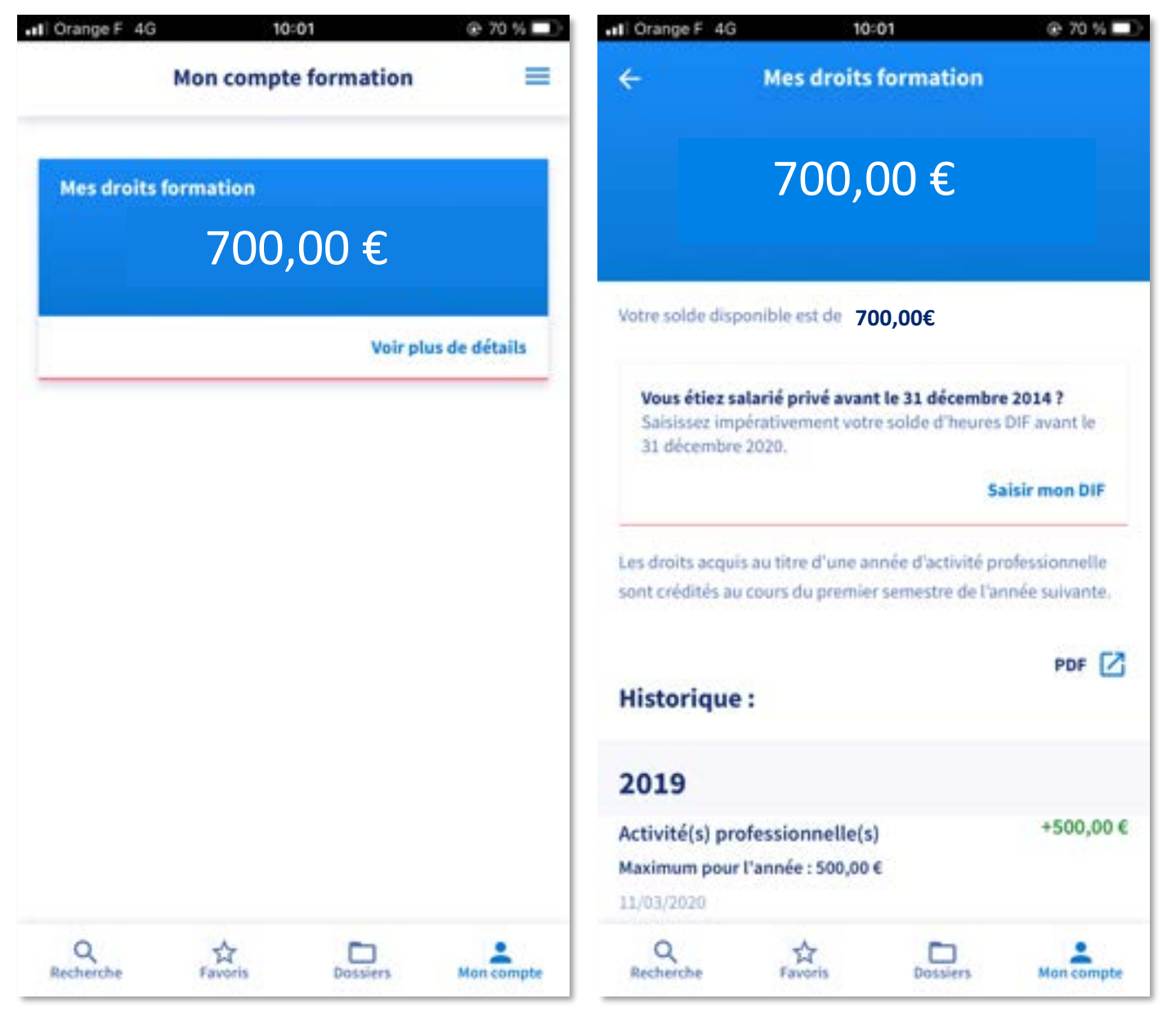

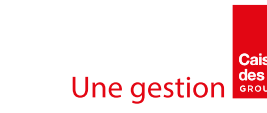

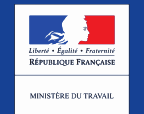

.

MINISTÈRE DU TRAVAIL, DE L'EMPLOI ET DE L'INSERTION

## JE RECHERCHE UNE FORMATION – MOTEUR DE RECHERCHE

| atl Orange F 4G 10:17                                    | @ 67 % 💷 )            | et Or | ange F | 4G |   | , | 0:17 |     |   |   | @ 63 | 7%        | et Ora | inge F  | 4G  |   | 10: | 18    |   |   | @ 6  | 7 % 🗅     |
|----------------------------------------------------------|-----------------------|-------|--------|----|---|---|------|-----|---|---|------|-----------|--------|---------|-----|---|-----|-------|---|---|------|-----------|
| Q Rechercher une formation                               |                       | •÷    | Big    |    | _ | _ | _    | _   |   | _ | 0    | ~         | ÷      | Paris   | 1   |   | _   | _     | _ |   | 0    |           |
| Vous disposez de <b>1940,00 €</b> de droits<br>formation | de >                  | BIG   | DATA   |    |   |   |      |     |   |   |      |           | PAR    | S (750) | 00) |   |     |       |   |   |      |           |
| Les métiers qui recrutent                                | Suggestions           |       |        |    |   |   |      |     |   |   |      |           | PARI   | S (750  | 02) |   |     |       |   |   |      |           |
| Agent d'entretien de locaux                              | >                     |       |        |    |   |   |      |     |   |   |      |           | PARI   | S (750  | 03) |   |     |       |   |   |      |           |
| Auxiliaire de vie sociale                                | >                     |       |        |    |   |   |      |     |   |   |      |           | PARI   | S (750  | 04) |   |     |       |   |   |      |           |
| Aide-soignant                                            | >                     |       |        |    |   |   |      |     |   |   |      |           | PAR    | S (750) | 05) |   |     |       |   |   |      |           |
| Employé de restauration, serveur, aid                    | e cuisinier 💙         |       |        |    |   |   |      |     |   |   |      |           | PARI   | s (750  | 07) |   |     |       |   |   |      |           |
| Chef de projet informatique                              | >                     |       |        |    |   |   |      |     |   |   |      |           | PARI   | S (750  | 08) |   |     |       |   |   |      |           |
| Employé de libre consise                                 |                       | а     | z      | е  | r | t | у    | l   | 4 | i | 0    | р         | а      | z       | е   | r | t   | у     | u | i | 0    | р         |
| Employe de libre-service                                 | <u> </u>              | q     | s      | d  | f | g | h    |     | j | k | 1    | m         | q      | s       | d   | f | g   | h     | j | k | 1    | m         |
| Ouvrier emballage et manutention                         | >                     | Ŷ     | v      | /  | x | c | v    | b   | n |   | •    | $\otimes$ | Ŷ      | W       | x   | c |     | /     | b | n | •    | $\otimes$ |
| Recherche Favoris Dossi                                  | ) &<br>ers Mon compte | 123   |        |    | Q |   | espa | ace |   |   | reta | our       | 123    | ٢       | Q   |   | e   | espac | e |   | rete | our       |

### JE RECHERCHE UNE FORMATION – MOTEUR DE RECHERCHE

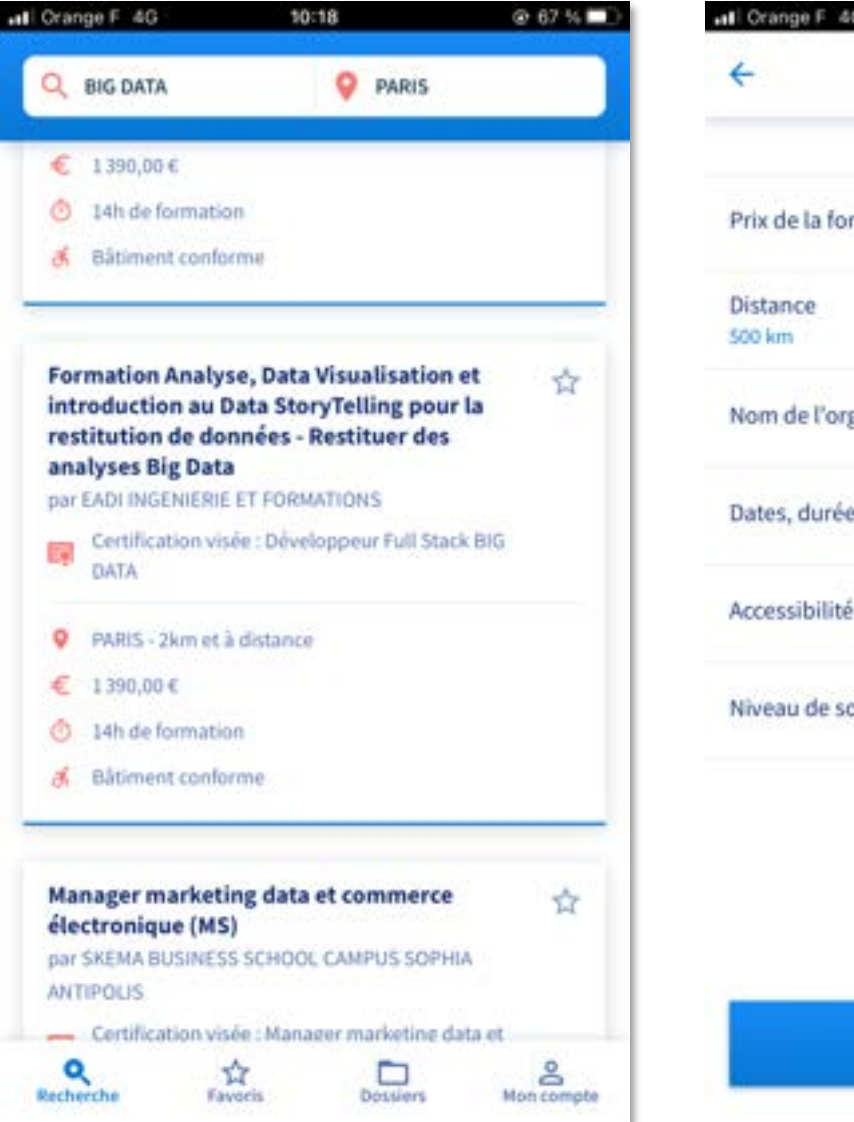

| I Orange F 4G        | 10:25                 | @ 66 % 🔳 ) |
|----------------------|-----------------------|------------|
| ÷                    | Filtres               | Effacer    |
| Prix de la formation | n                     | >          |
| Distance<br>500 km   |                       | >          |
| Nom de l'organism    | e                     | >          |
| Dates, durée et rytl | nme de la formation   | >          |
| Accessibilité        |                       | 2          |
| Niveau de sortie     |                       | >          |
|                      |                       |            |
|                      |                       |            |
|                      | oir les 315 résultats |            |
|                      |                       |            |

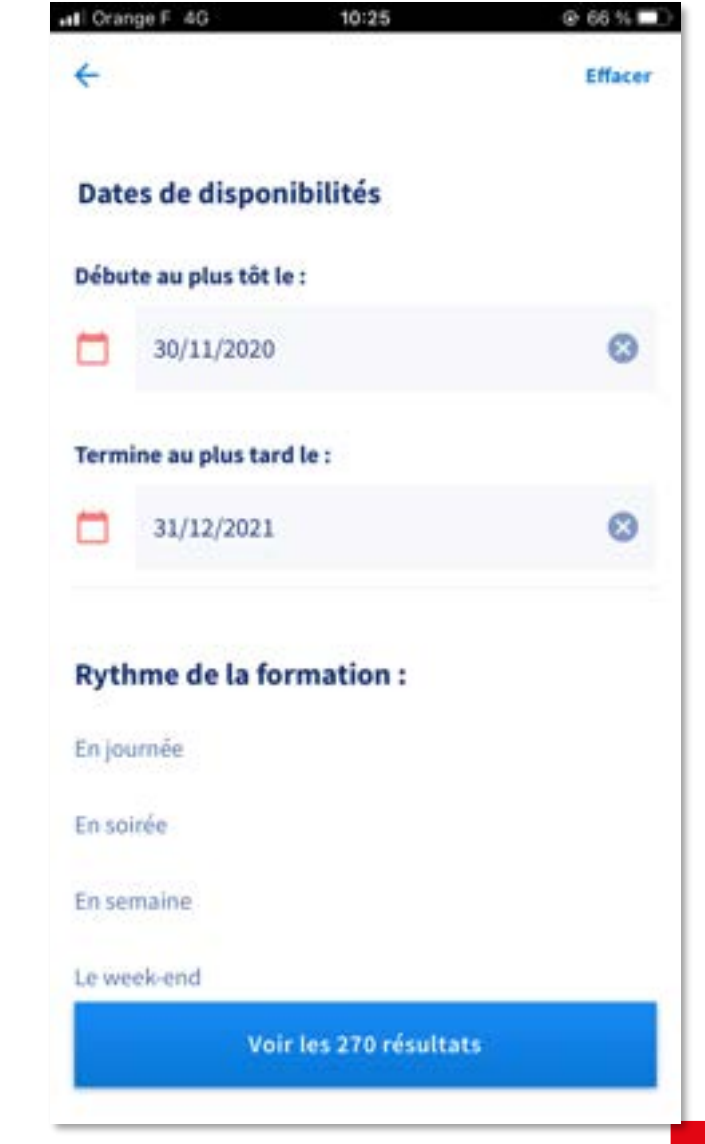

11

Une gestion

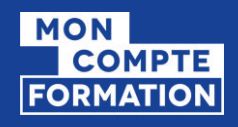

### JE RECHERCHE UNE FORMATION – MOTEUR DE RECHERCHE

Lors de votre recherche de formation, vous pouvez **filtrer** sur les formations éligibles à un abondement.

Activez le filtre « Aides au financement ».

| OMPTE<br>COMPTE<br>THATION                                 | 0                                                                                                    | θ                                                                                                    | =     |
|------------------------------------------------------------|----------------------------------------------------------------------------------------------------|----------------------------------------------------------------------------------------------------|-------|
|                                                            |                                                                                                    |                                                                                                    | ٩     |
|                                                            | •                                                                                                    | FILTRI                                                                                                    | t (0) |
| ur BIG DATA à NANTES                                       | (500 km                                                                                                    | n)                                                                                                    |       |
| Certificate Big Data p<br>numérique<br>NTRALESUPELEC EXED  | our                                                                                                    |                                                                                                    | D     |
| PARIS- 337 km                                              | 4                                                                                                    |                                                                                                    |       |
| € 9000,00 €                                                |                                                                                                    |                                                                                                    |       |
| et mettre en œuvre un pro                                  | sjet big du                                                                                                    | da j                                                                                                    |       |
| Certificate Big Data ;<br>numérique<br>INTRALESUMELEC EXED | pour                                                                                                    |                                                                                                    | Ø     |
| PARIS - 337 km                                             | å                                                                                                    |                                                                                                    |       |
|                                                            |                                                                                                    |                                                                                                    |       |
| ≥ 00,000 €                                                 |                                                                                                    |                                                                                                    |       |
|                                                            | UIT BIG DATA à NANTES<br>Certificate Big Data p<br>numérique<br>NTRALESUPELEC EXED<br>Q PARIS - 337 km<br>G 900000 é<br>et mettre en oeuvre un pro<br>Certificate Big Data p<br>numérique<br>NTRALESUPELEC EXED<br>Q PARIS - 337 km | Certificate Big Data pour<br>MARIS-337 km &<br>Set mettre en cenvre un projet big da<br>Certificate Big Data pour<br>MARIS-337 km & |       |

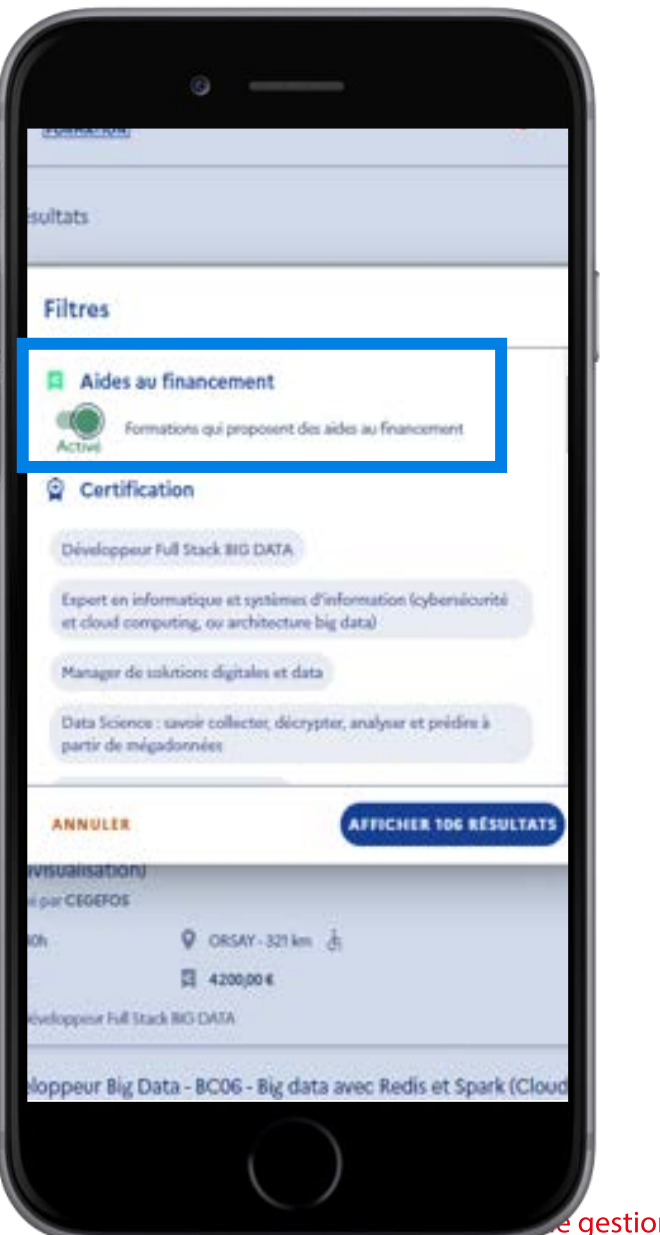

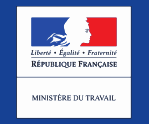

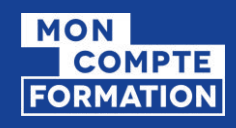

### JE CONSULTE LA FICHE FORMATION

Je visualise le **détail de la formation** et les **organismes** qui peuvent me financer.

| Infor   | mations clés                         | Ì          |
|---------|--------------------------------------|------------|
| ā       | 1176                                 |            |
| 0       | PARIS - 0 km                         |            |
| -       | Niveau I (supérieur à la maîtrise)   |            |
| di      | Bâtiment conforme                    |            |
| Desc    | ription détaillée                    |            |
| Object  | ifs, contenu, points forts           |            |
| Prix    | de la formation                      |            |
| Prix de | la formation (frais d'examen inclus) | 9 500,00 € |
| Vos dre | bits formation                       | - 700,00€  |
| Reste i | à payer                              | 8 800,00 € |

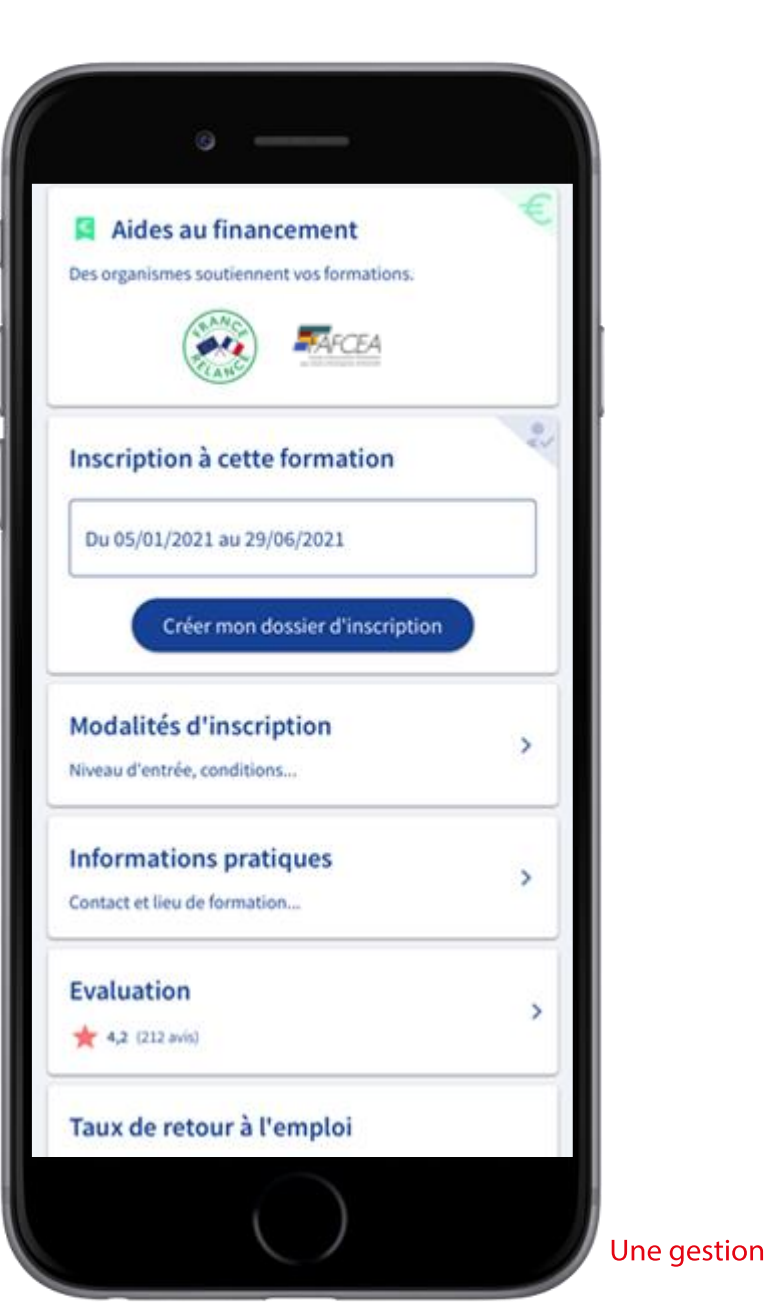

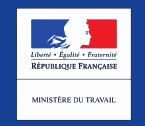

### POUR EN SAVOIR PLUS SUR LA FORMATION

### Description détaillée

#### Points forts de la formation

4

La formation répond aux besoins des entreprises. Large panorama des techniques statistiques pour le big data, appréhension des limites de ces méthodes, mises en pratiques sur des situations réelles, intervenants spécialistes et chercheurs reconnus.

#### Objectifs de la formation

La formation vise l'acquisition du bloc 4 de la certification Mathématiques et applications. La certification vise à former des experts dans le domaine du Big Data. Elle a pour objectifs: l'application des mathématiques dans différents secteurs de l'industrie, des services et de la recherche, la modélisation et prévision des phénomènes complexes. l'utilisation des logiciels de modélisation et de simulation, la conception des modèles numériques et statistiques, l'analyse et interprétation des données complexes. Le Bloc 4 "Appui à la transformation en contexte professionnel" a les objectifs principaux suivants : - Gérer des contextes professionnels ou d'études complexes, imprévisibles et qui nécessitent des approches stratégiques nouvelles - Prendre des responsabilités pour contribuer aux savoirs et aux. pratiques professionnelles et/ou pour réviser la performance stratégique d'une équipe - Conduire un projet (conception, pilotage, coordination d'équipe, mise en oeuvre et gestion, évaluation, diffusion) pouvant mobiliser

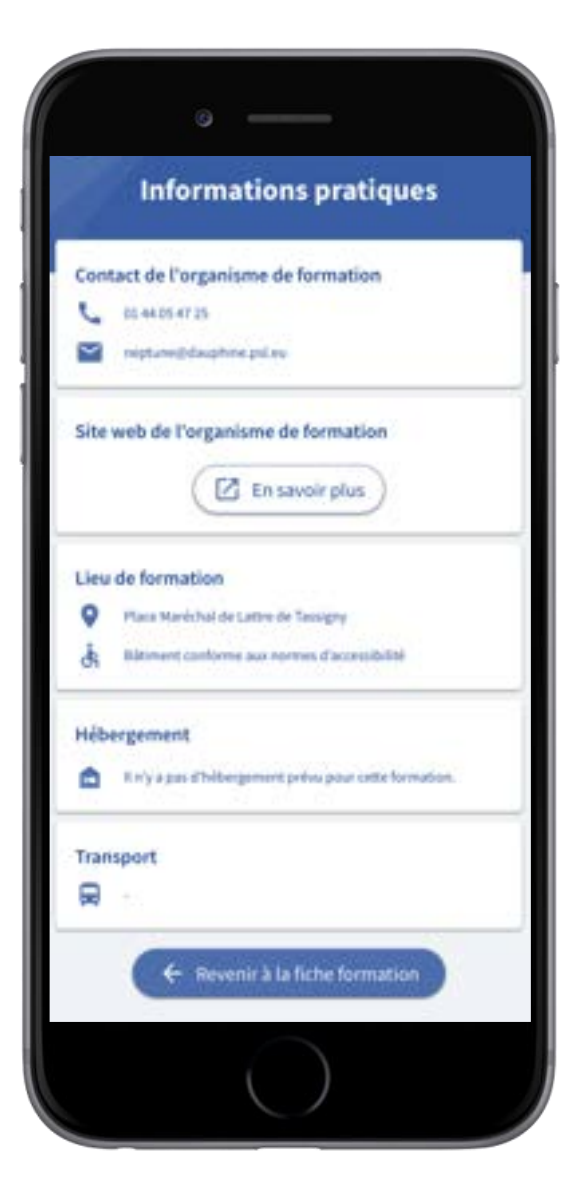

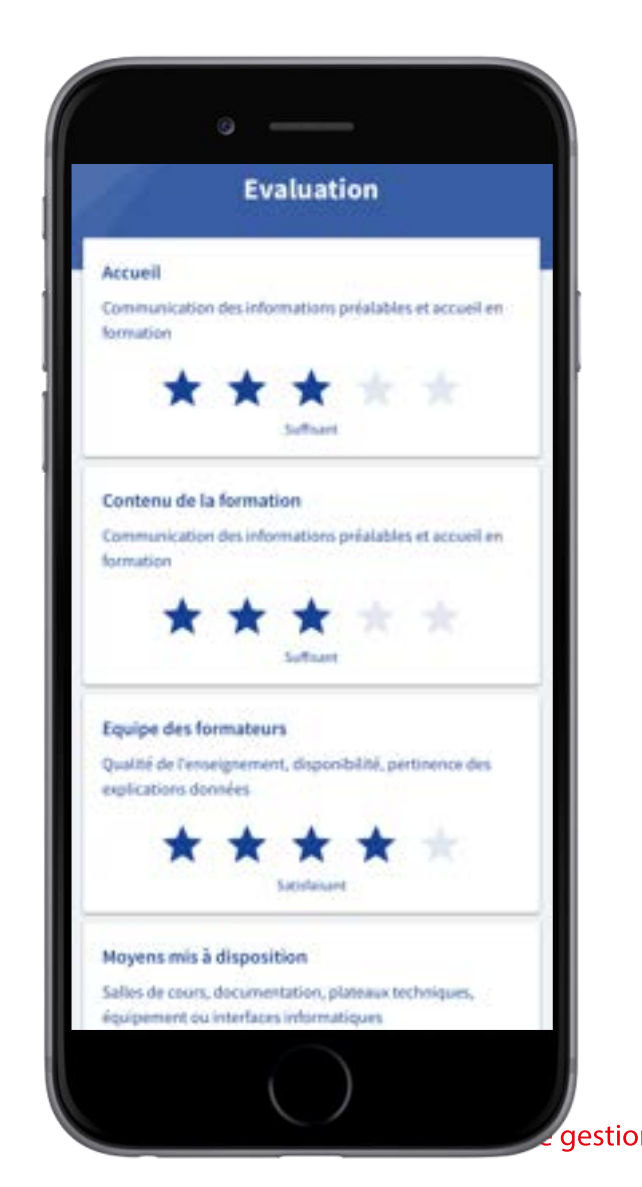

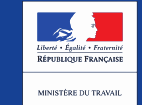

### JE CRÉE MON DOSSIER D'INSCRIPTION COMPTE FORMATION

Je clique sur « Créer mon dossier d'inscription ».

Un outil de simulation m'indique à titre indicatif les aides immédiates auxquelles je peux être éligible.

Les aides immédiates seront définitives à la validation de mon dossier.

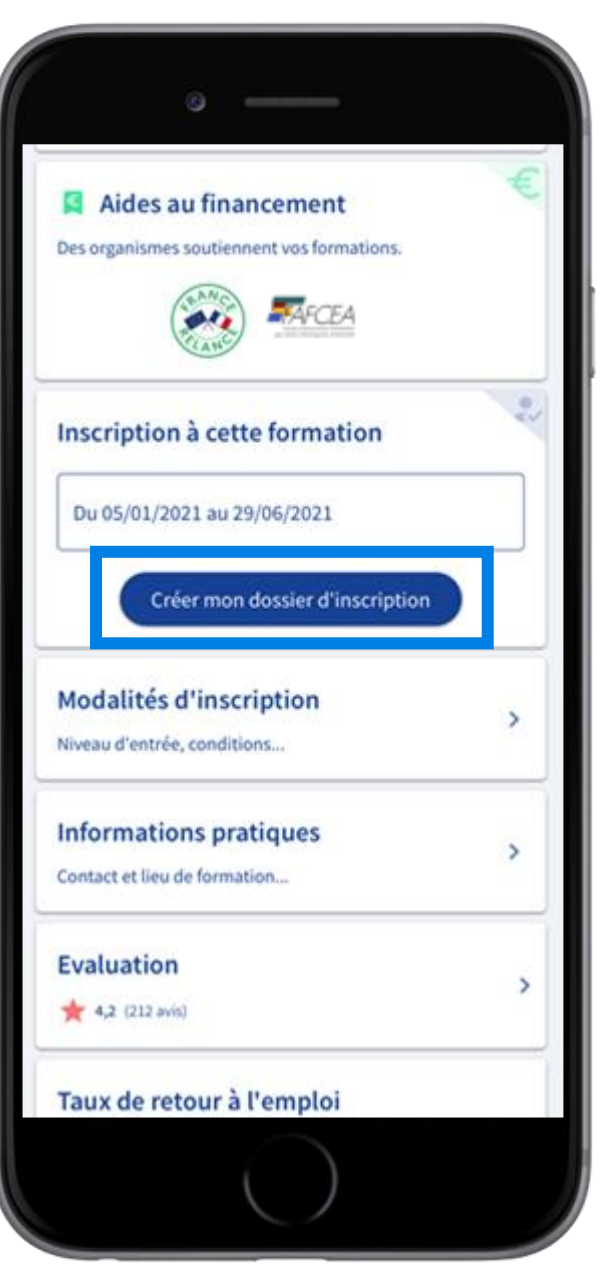

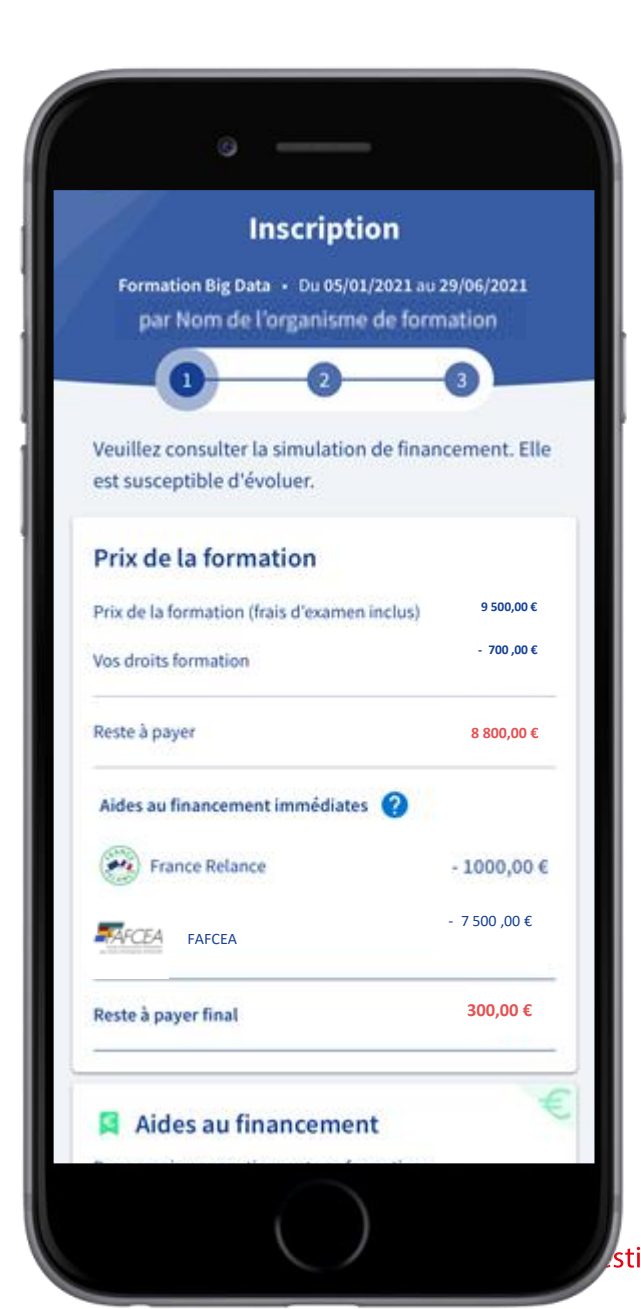

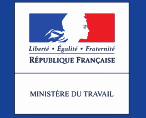

MON

### JE COMPLÈTE MON DOSSIER

Je complète mon dossier avec les **informations personnelles** demandées.

| Fo   | mation Big Data + Du 05/01/2021 au        | 29/06/2021 |
|------|-------------------------------------------|------------|
| P    | ar Nom de l'organisme de form             | ation      |
|      | 0 0                                       | 3          |
| uill | ez renseigner les champs du forme         | ulaire ci- |
| -550 | ius.                                      |            |
|      | and the second states                     |            |
| fo   | rmations personnelles                     |            |
|      | Nors d'usage                              | ×          |
| _    | Planète                                   |            |
| -    | Telléphone mobile                         | 10         |
|      | 06 77 91 31 75                            | ^          |
| _    |                                           |            |
| L    | Teléphone Tive<br>01 26 33 06 94          | ×          |
|      | VX 20 30 40 51                            |            |
|      | Adveste e mail                            |            |
|      | neptune.planete@mail.fr                   | <u>^</u>   |
| uel  | est votre lieu de résidence durant la for | mation 7   |
|      |                                           |            |
| C    | 35 Rue de Paris 60200 Compiège            | he         |
|      |                                           |            |
|      |                                           |            |

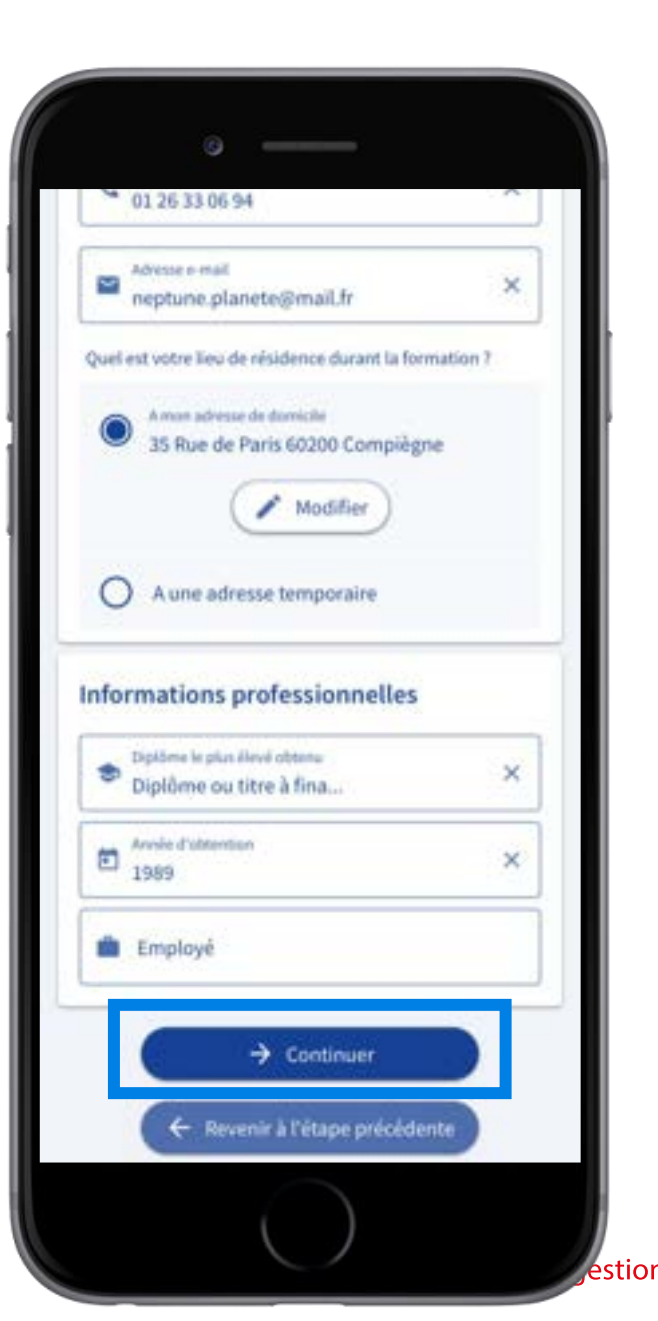

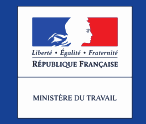

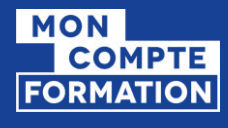

# J'ENVOIE MON DOSSIER À L'ORGANISME

### Mon dossier a été transmis à l'organisme de formation

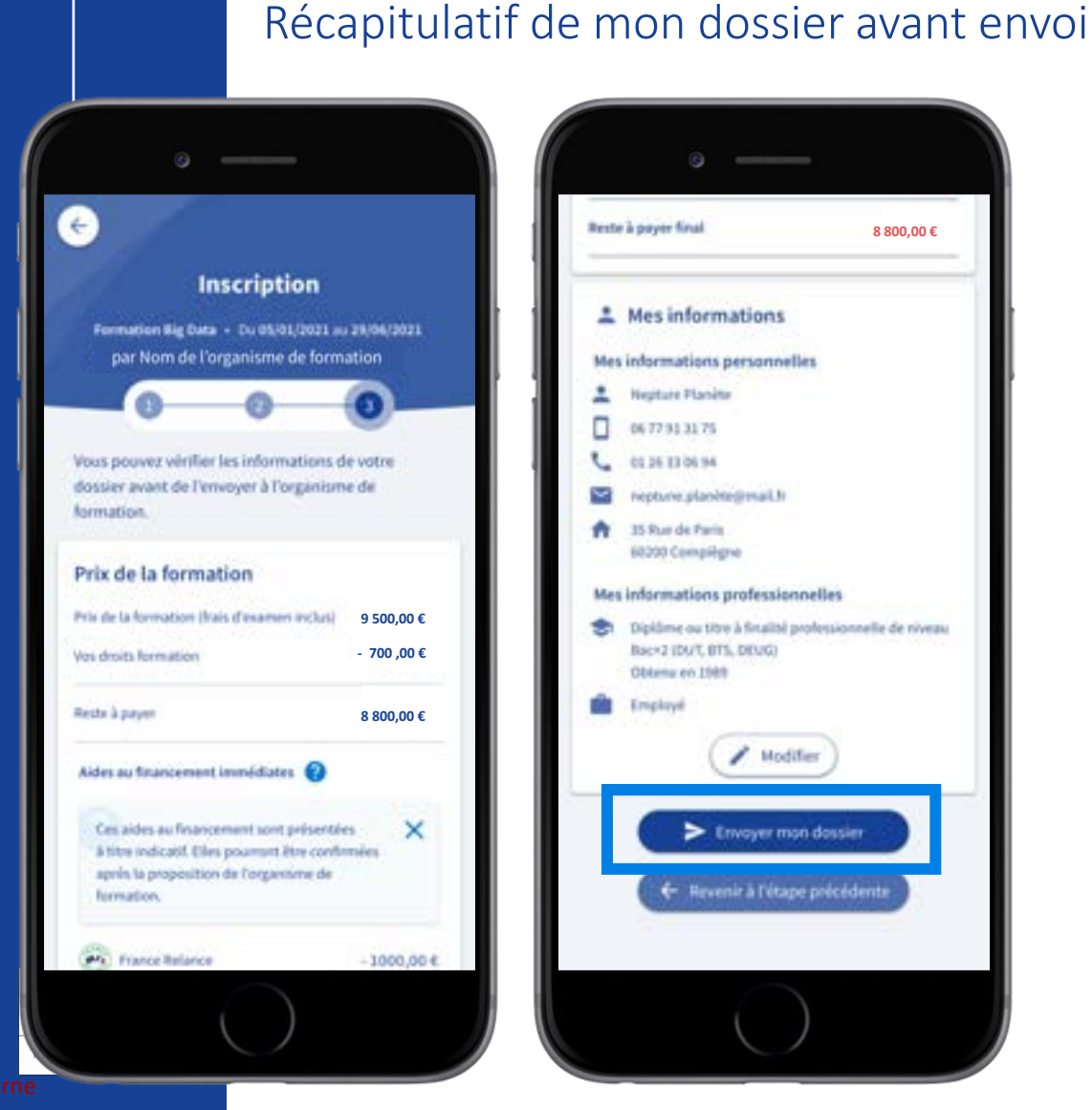

### Reste à payer final 8 800.00 € Mes informations Mes informations personnelles 1 Nepture Planeter 06 77 91 31 75 01 25 13 06 94 ~ repture planite@mail.ht 35 Rue de Paris 68200 Compiligne Mes informations professionnelles Diplôme ou titre à finalité professionnelle de riveau Bac+2 (DUT, BTS, DEUG) Oblumu on 1988 Employee / Modifier Envoyer mon dossier

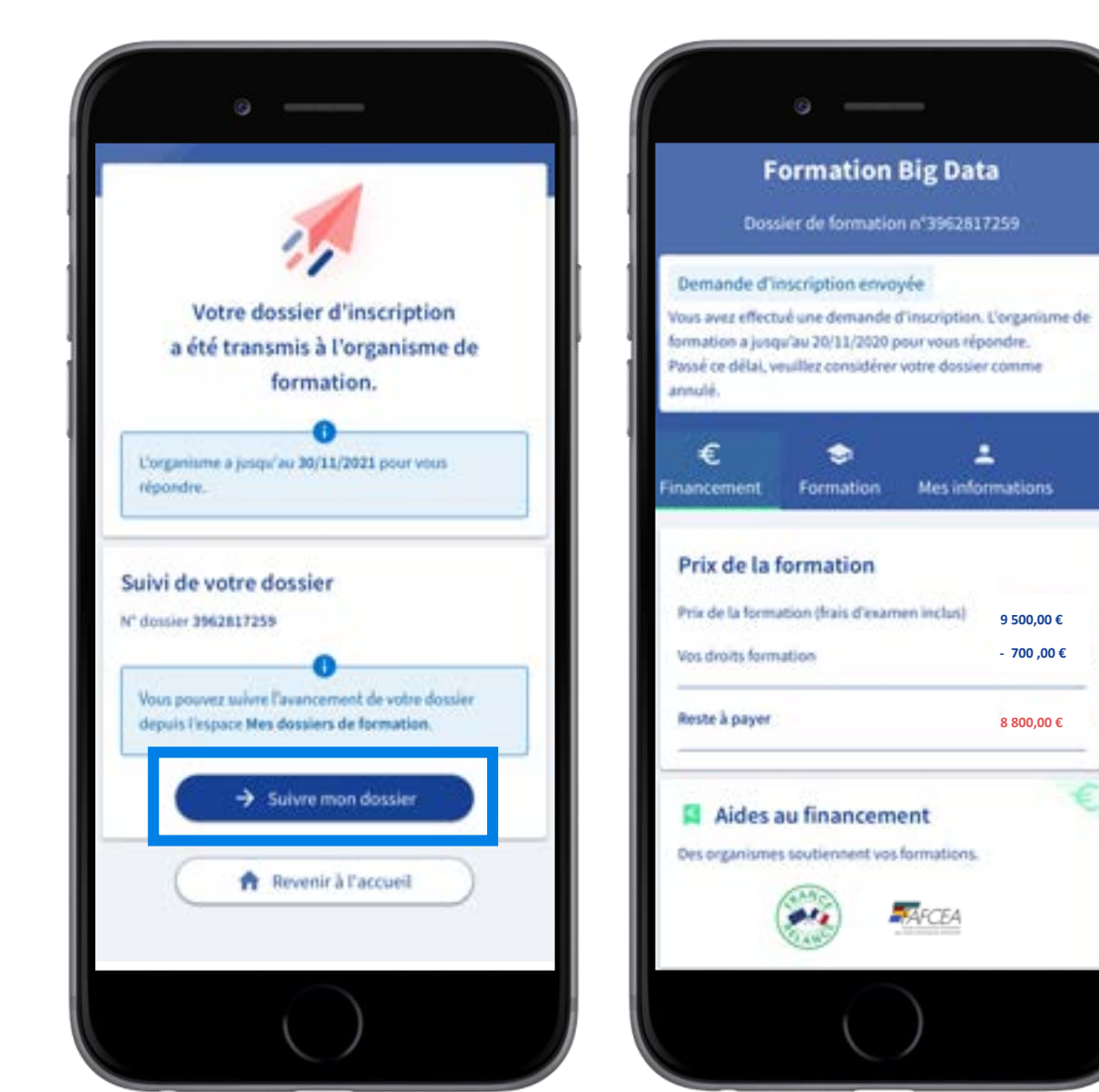

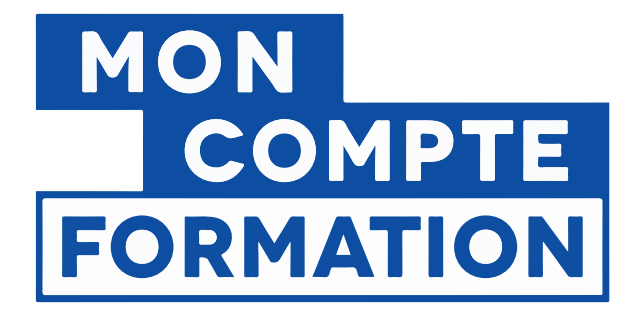

# **3.** JE MOBILISE MES AIDES AU FINANCEMENT IMMÉDIATES

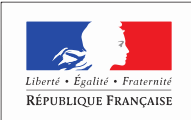

MINISTÈRE DU TRAVAIL

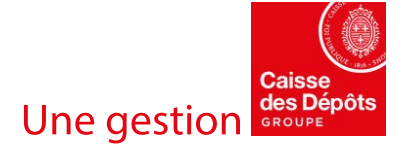

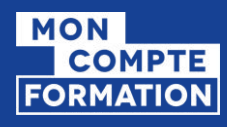

## JE SÉLECTIONNE LES AIDES AU FINANCEMENT IMMÉDIATES

Au retour de l'organisme de formation, je peux sélectionner les aides au financement proposées.

Mon **reste à payer** est automatiquement mis à jour.

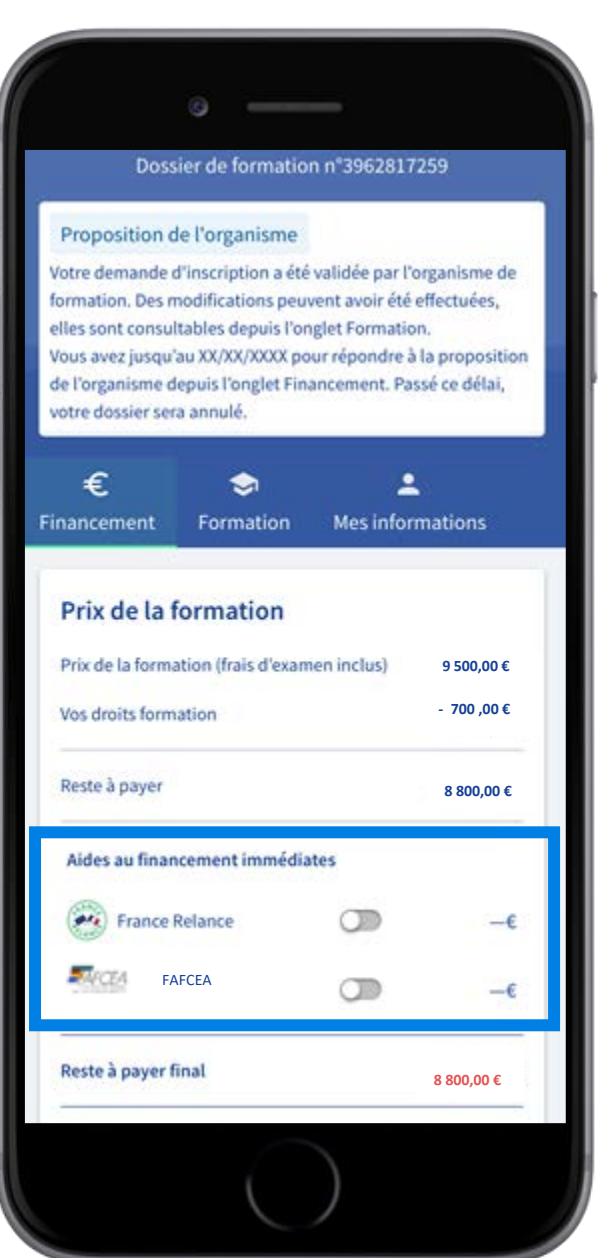

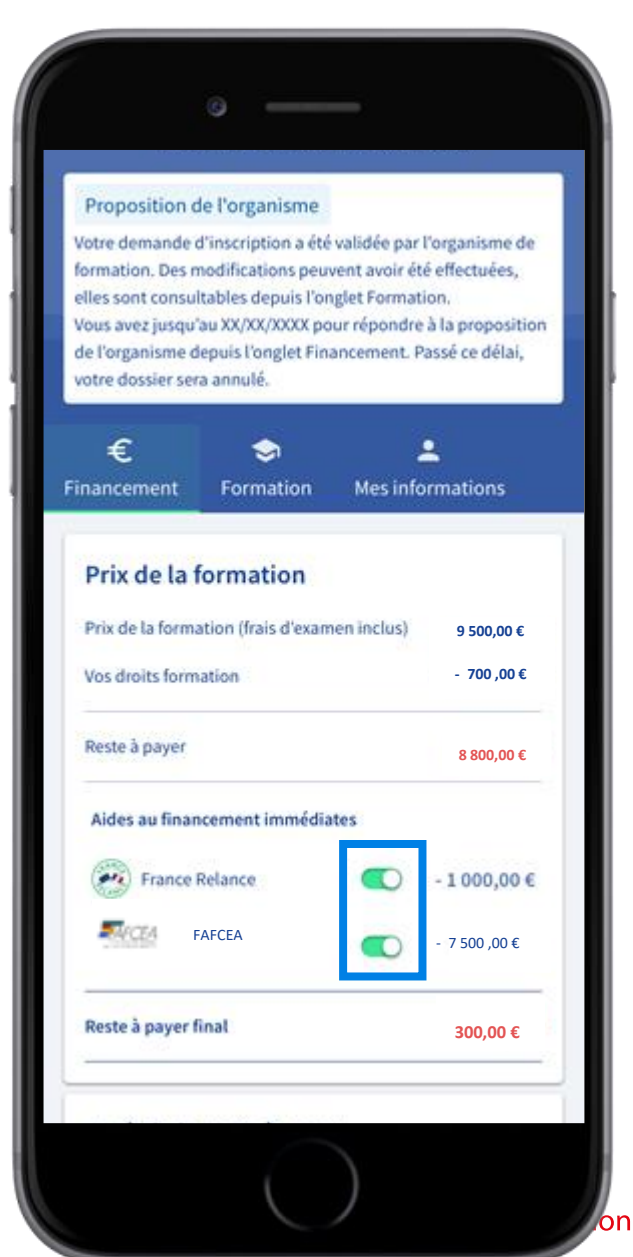

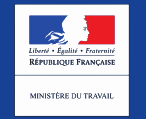

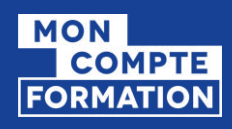

### JE VALIDE MON INSCRIPTION

### Je donne mon accord pour mobiliser mes droits formation.

Pour valider mon inscription, je règle le reste à payer final.

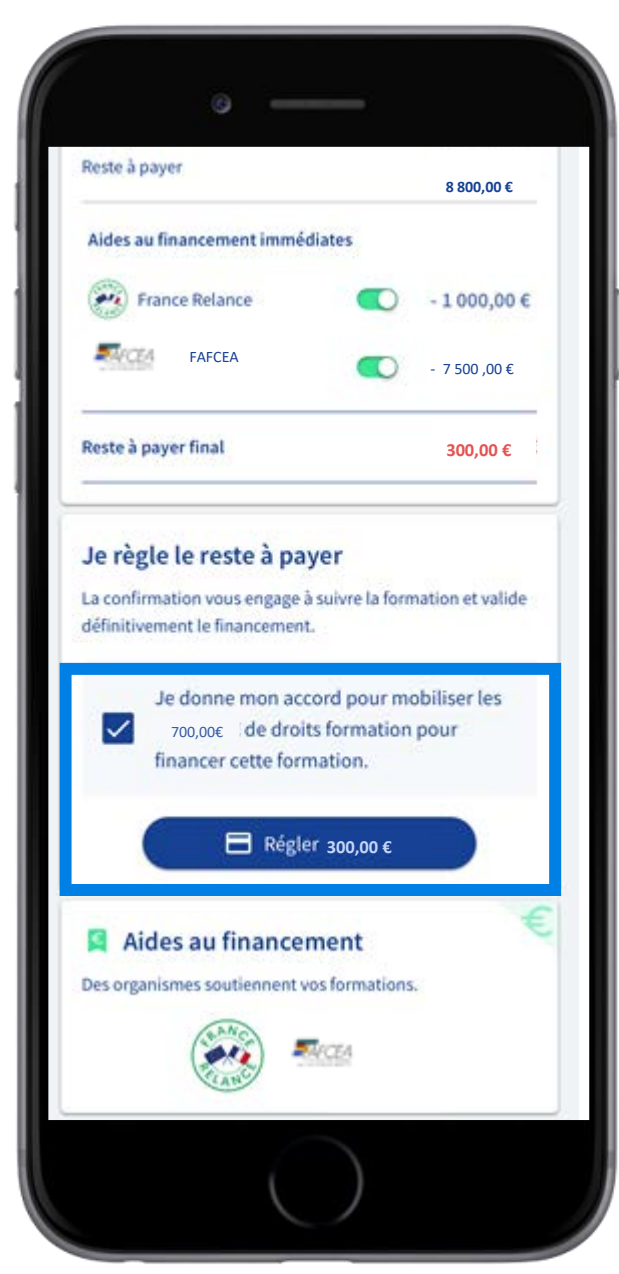

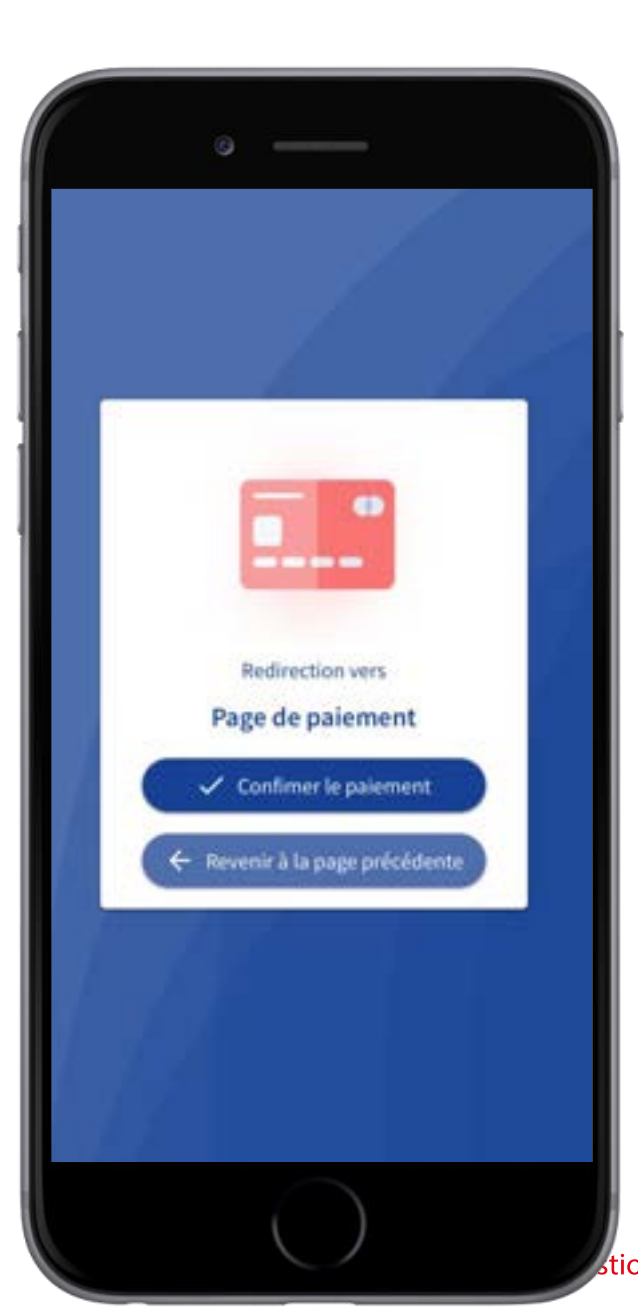

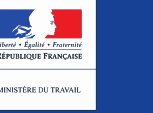

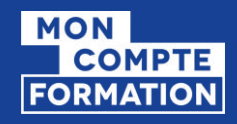

## **INSCRIPTION VALIDÉE**

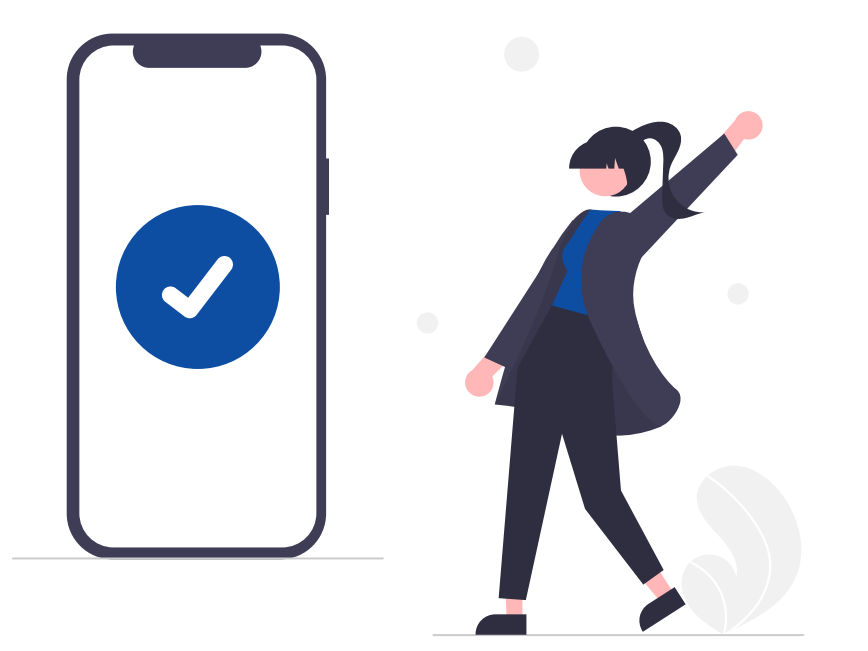

| /otre inscription<br>éservés, vous a | est validée. Vos droits forma<br>vez réglé le reste à payer le 2 | ntion sont<br>5/11/2020. |
|--------------------------------------|------------------------------------------------------------------|--------------------------|
| €<br>nancement                       | S<br>Formation Mes inf                                           | 2<br>formations          |
| Prix de la f                         | formation                                                        |                          |
| Prix de la forma                     | ation (frais d'examen inclus)                                    | 9 500,00 €               |
| Vos droits form                      | ation                                                            | - 700,00€                |
| Reste à payer (l                     | hors aides)                                                      | 8 800,00 €               |
| Aides au finan                       | cement immédiates                                                |                          |
| France                               | Relance                                                          | -1000,00€                |
| <b>₩</b> 4CEA                        | FAFCEA                                                           | - 7500,00€               |
| Reste à payer f                      | inal (réglé le 25/11/2020)                                       | 300,00 €                 |
| Aides a                              | au financement                                                   | €                        |

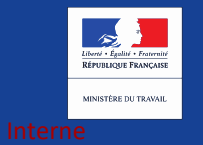

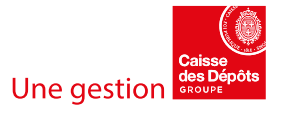

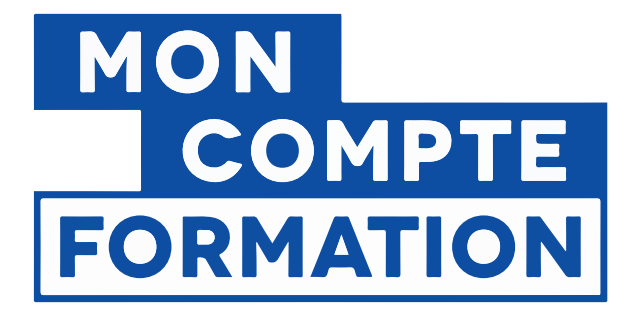

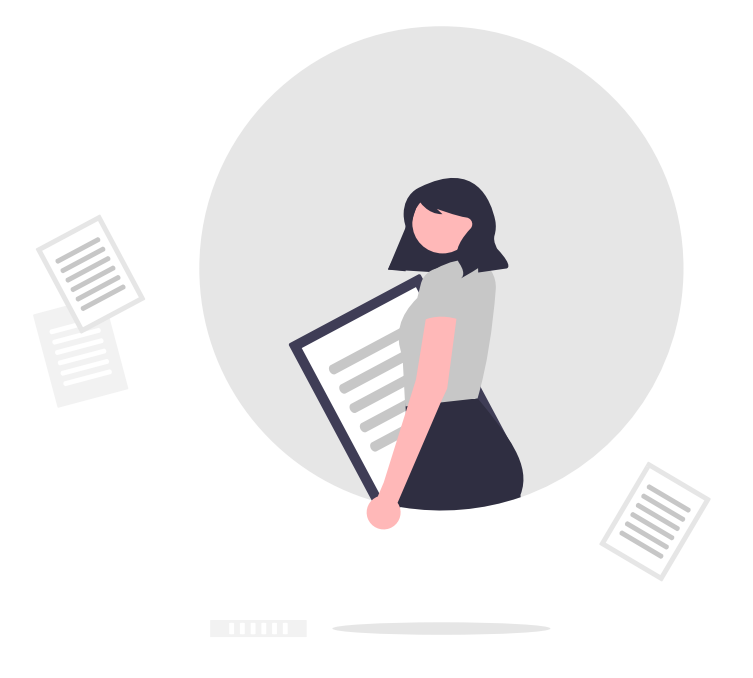

# 4. JE TELECHARGE MES ATTESTATIONS

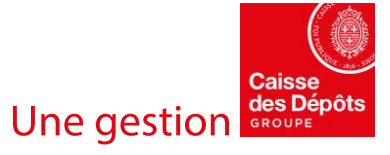

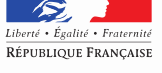

MINISTÈRE DU TRAVAIL

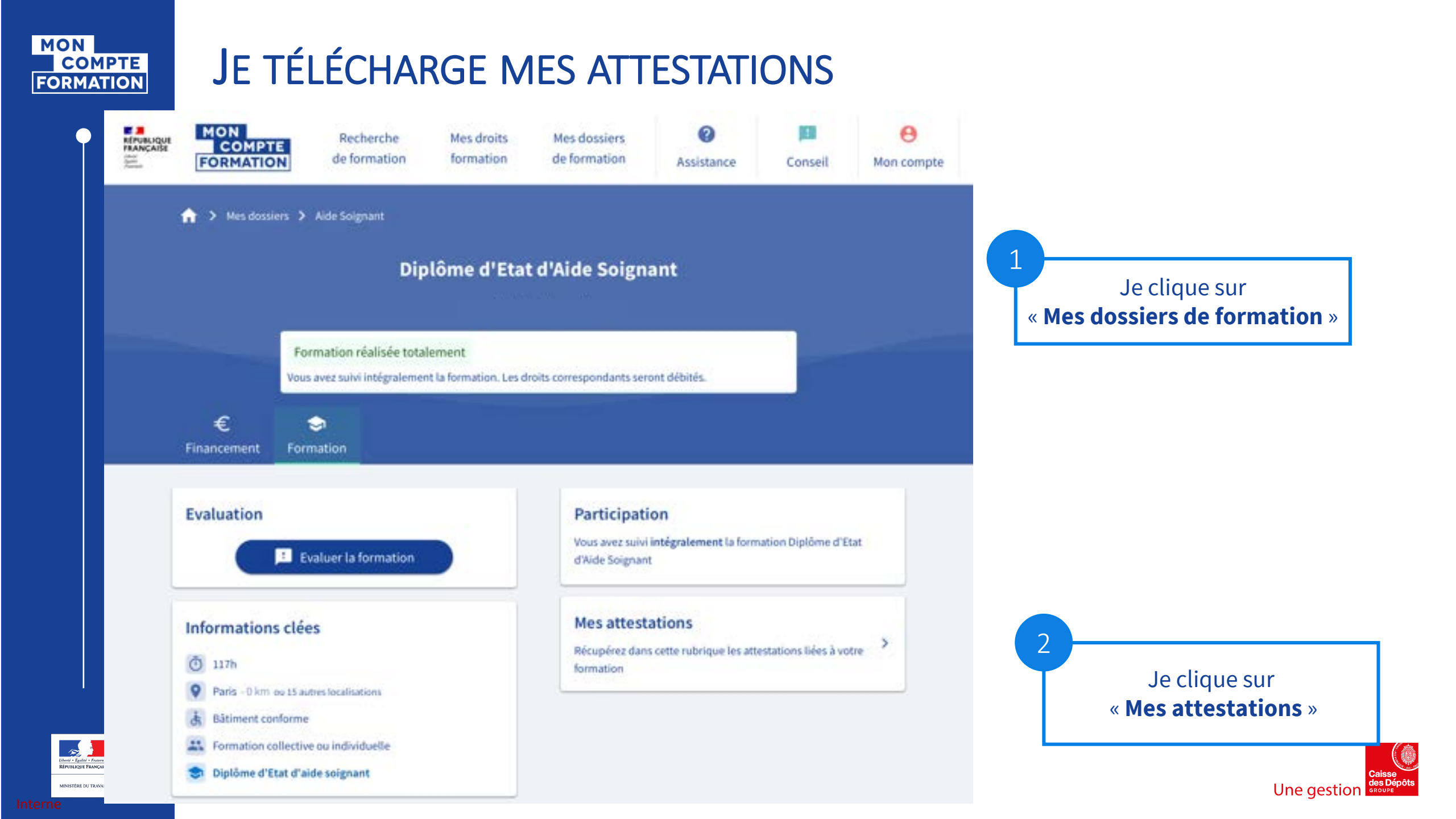

### **INITIER UN DOSSIER DE FORMATION -**

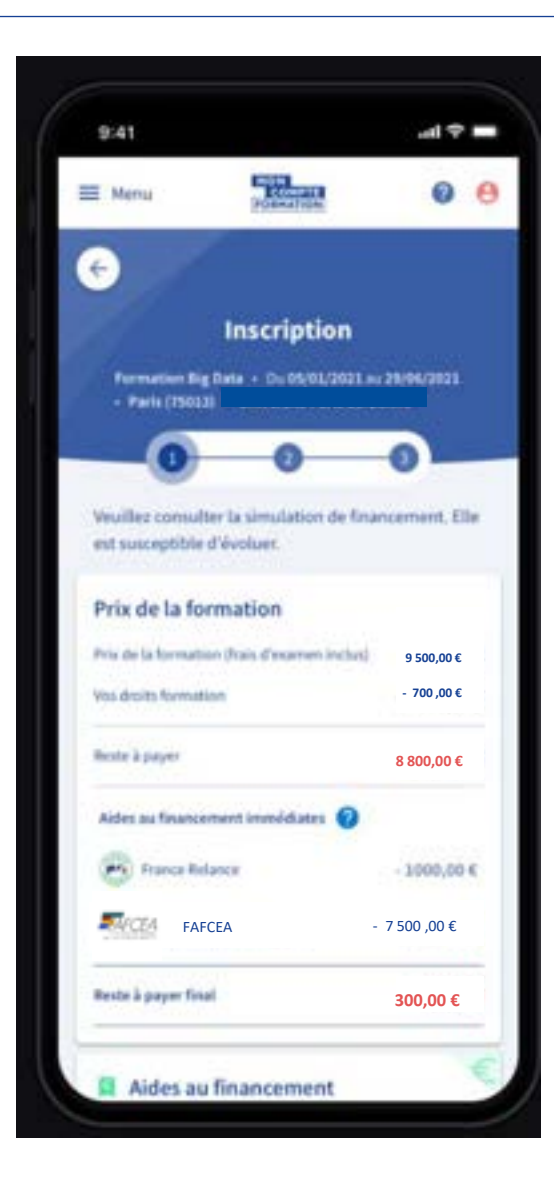

| 9:41                           |                                              | .al 🗢 🖬               |
|--------------------------------|----------------------------------------------|-----------------------|
| ≣ Menu                         | HON<br>COMPTE<br>FORMATION                   | 0 8                   |
| Code en                        | treprise                                     |                       |
| Si votre entr<br>négocié, sais | eprise bénéficie d'i<br>issez ici le code en | un tarif<br>treprise. |
| Code en                        | treprise                                     |                       |
| $\square$                      | Appliquer                                    | $\square$             |
| Vous sou                       | ihaitez dema                                 | nder un               |
| financen                       | nent à votre<br>ur                           |                       |
| Vos informat                   | Sons seront enregi                           | strées.               |
| € De                           | mander un finan                              | cement                |
| -                              |                                              |                       |
| Vous sou                       | ihaitez contii                               | nuer                  |
| votre do                       | ssier d'inscri                               | ption                 |

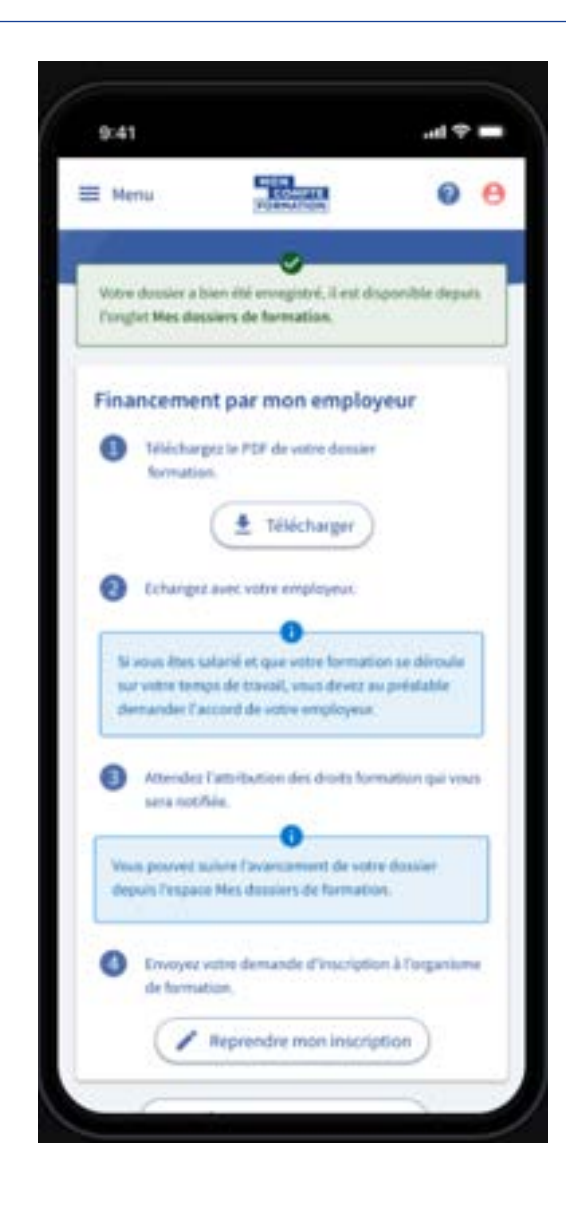

.

Liberté Égalité Fraternité

MINISTÈRE DU TRAVAIL, DE L'EMPLOI ET DE L'INSERTION

### JE TÉLÉCHARGE MES ATTESTATIONS

3

Je télécharge au format PDF mes attestations :

- d'entrée en formation
- d'assiduité
- de sortie de formation

| PUBLIQUE | COMPTI<br>FORMATIO | Recherche<br>de formation                                                                                                    | Mes droits<br>formation          | Mes dossiers<br>de formation | O Assistance                        | 🗾<br>Conseil                 | e<br>Mon compte |
|----------|--------------------|----------------------------------------------------------------------------------------------------|----------------------------------|------------------------------|-------------------------------------|------------------------------|-----------------|
|          | 🏫 🗲 Mes dossie     | rs 🔰 Aide Soignant                                                                                                    |                                  |                              |                                     |                              |                 |
|          |                    | Dip                                                                                                    | olôme d'Eta                      | t d'Aide Soign               | ant                                 |                              |                 |
|          |                    | Formation réalisée tota<br>Vous avez suivi intégraleme                                                                                                    | lement<br>nt la formation. Les d | roits correspondants ser     | ont débités.                        |                              |                 |
|          | €<br>Financement   | Software and the software and the softwa |                                  |                              |                                     |                              |                 |
| (        | ← Retour           |                                                                                                    |                                  |                              |                                     |                              |                 |
|          | Télécharger r      | mes attestations                                                                                                    |                                  | Envoye:<br>Pour y ac         | z mes documen<br>céder partout, tou | ts sur Digipo<br>It le temps | ste             |
|          | Attestation j      | ustificative d'entrée en form                                                                                                    | ation                            |                              | Digi                                | poste                        |                 |
|          | Attestation j      | ustificative <b>d'assiduité</b>                                                                                                    | ٢                                |                              | <b>2</b> 5 .                        |                              |                 |
|          | Attestation j      | ustificative de sortie de form                                                                                                    | ation (±                         | C                            | Accéder au service                  | Digiposte                    |                 |

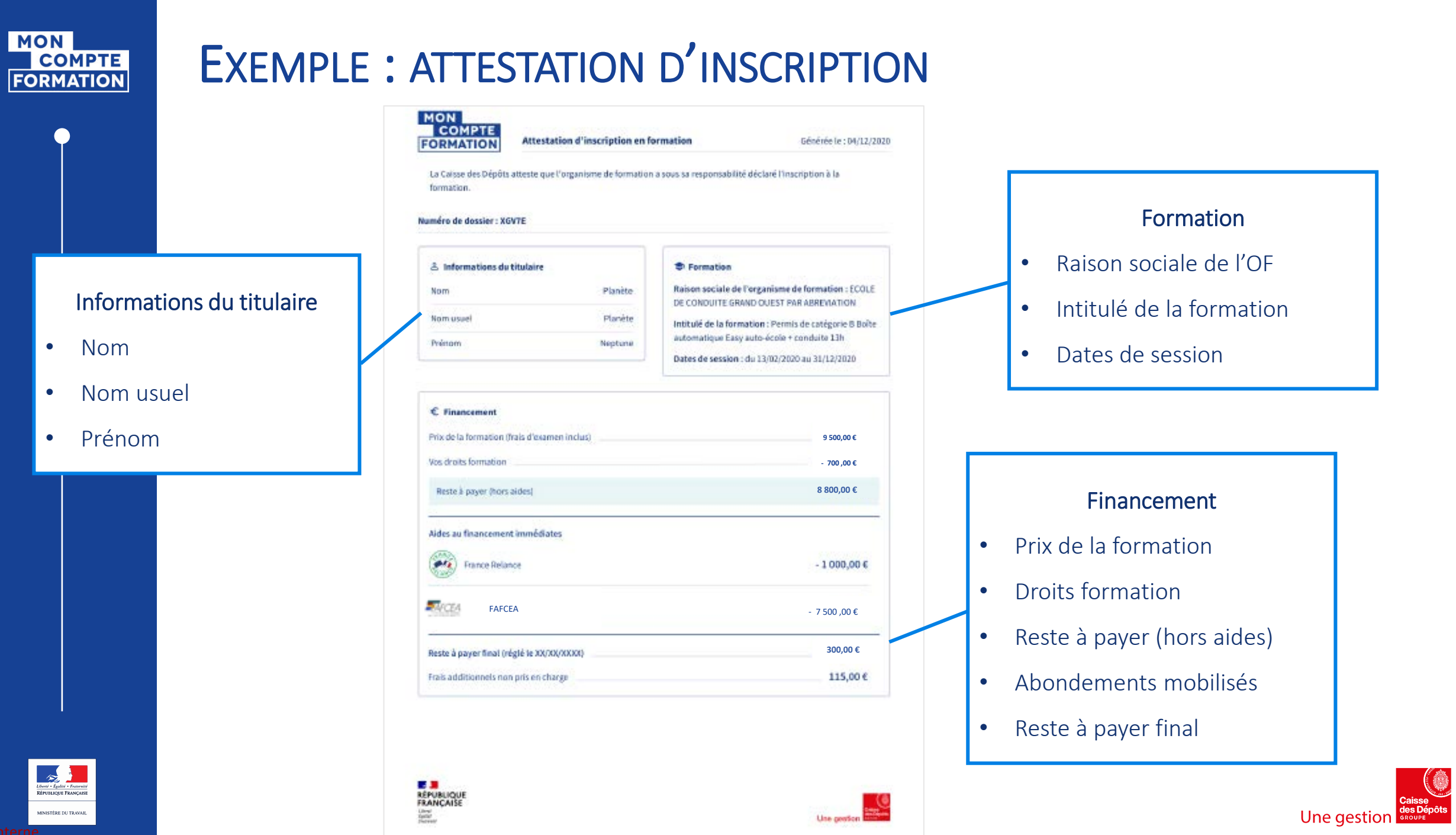

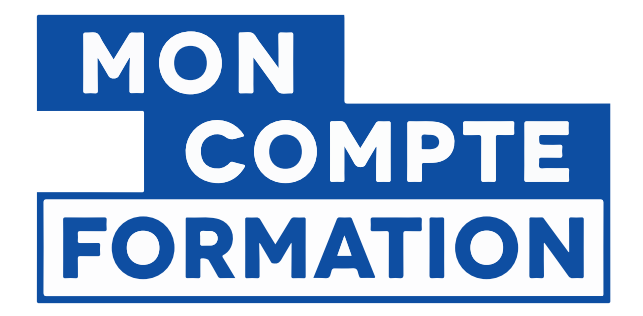

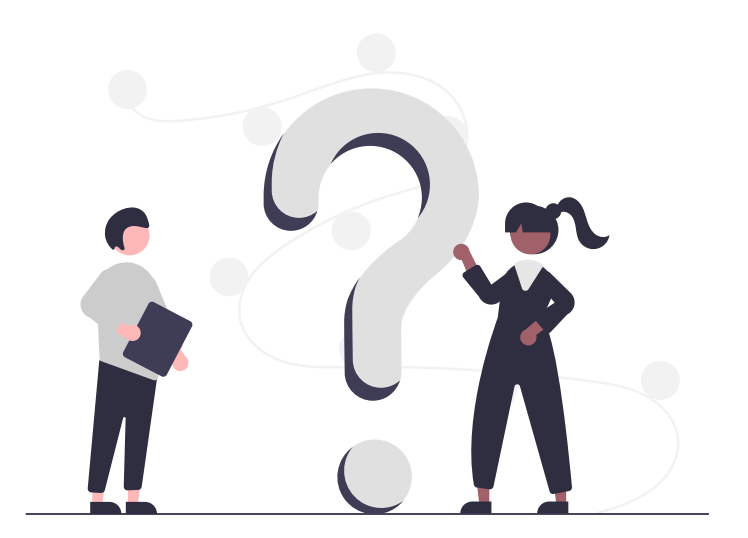

### **POUR EN SAVOIR PLUS**

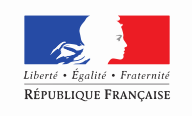

MINISTÈRE DU TRAVAIL

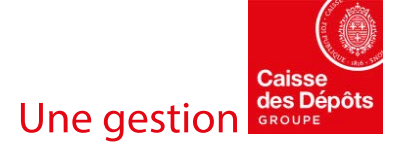

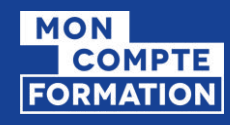

### POUR EN SAVOIR PLUS SUR LA FORMATION

|                              | O'Lin nue dra        | estion sut               |                                   |           |  |
|------------------------------|----------------------|--------------------------|-----------------------------------|-----------|--|
| INC Standard                 | dána Comptenilo      |                          |                                   |           |  |
| Ma question concerne         |                      |                          |                                   |           |  |
|                              | 1                    | €                        |                                   |           |  |
|                              | Mon compta           | Droits et<br>Enancements | Formations                        |           |  |
|                              |                      | 0                        |                                   |           |  |
|                              | Her dossier          | Niglementat              | lon et                            |           |  |
| Les questions les plus fré   | quentes              |                          |                                   |           |  |
| NanceConnect+, comment p     | a functionne ?       | 3 Décovers               | les partenaires PranceConnect+    |           |  |
| Comment signalier une escroo | perie sur Mon Compta | Comment                  | trouver la formation qui vous cor | respond 7 |  |

Retrouvez toutes les réponses à vos questions sur la formation et l'utilisation du site dans l'onglet « <u>Comprendre la Formation</u> ».

Une fois connecté à votre espace personnel, vous avez accès à un formulaire de contact et une ligne téléphonique dédiée pour vous guider dans votre parcours.

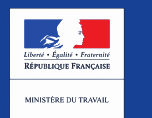

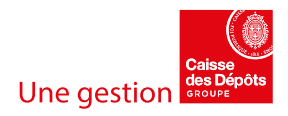